## How to Renew a Kids Inc Pass using Auto-pay

1. Go to <u>bendparksandrec.org</u> and select "Register" in the top right-hand corner.

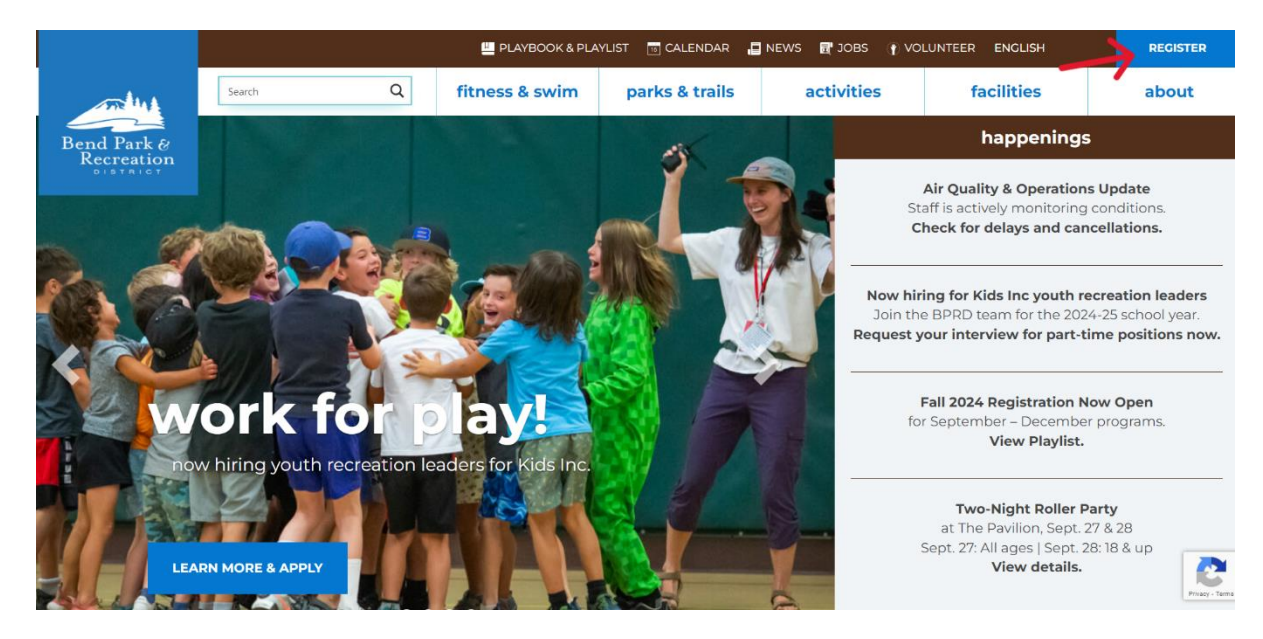

2. Select "Log in/Register" in the top right- hand corner

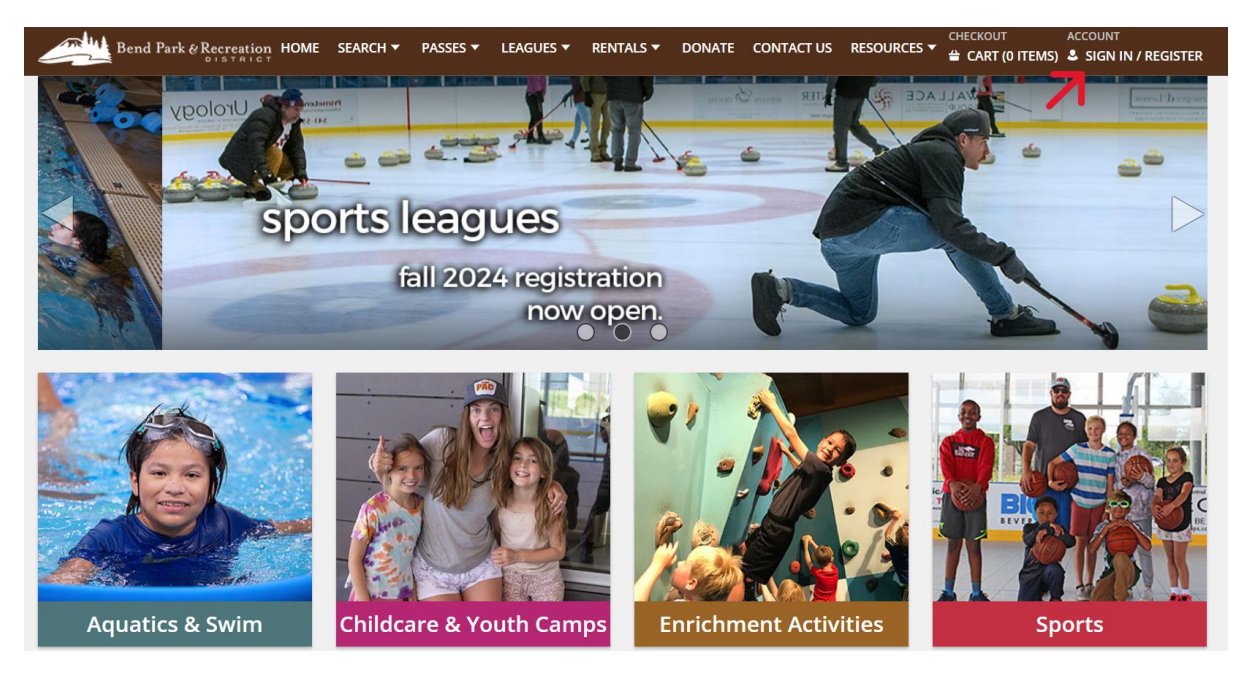

3. Login with your Username and Password

| WebTrac Login |                                              |  |
|---------------|----------------------------------------------|--|
| Username *    |                                              |  |
| BPRDYR        |                                              |  |
| Password *    |                                              |  |
| •••••         |                                              |  |
|               |                                              |  |
|               | LUG IN                                       |  |
|               | Forgot Username?                             |  |
|               | Forgot Password?                             |  |
|               | Conit have an account? Create an account now |  |

4. Under "Passes" select "Pass Renewal/ Update"

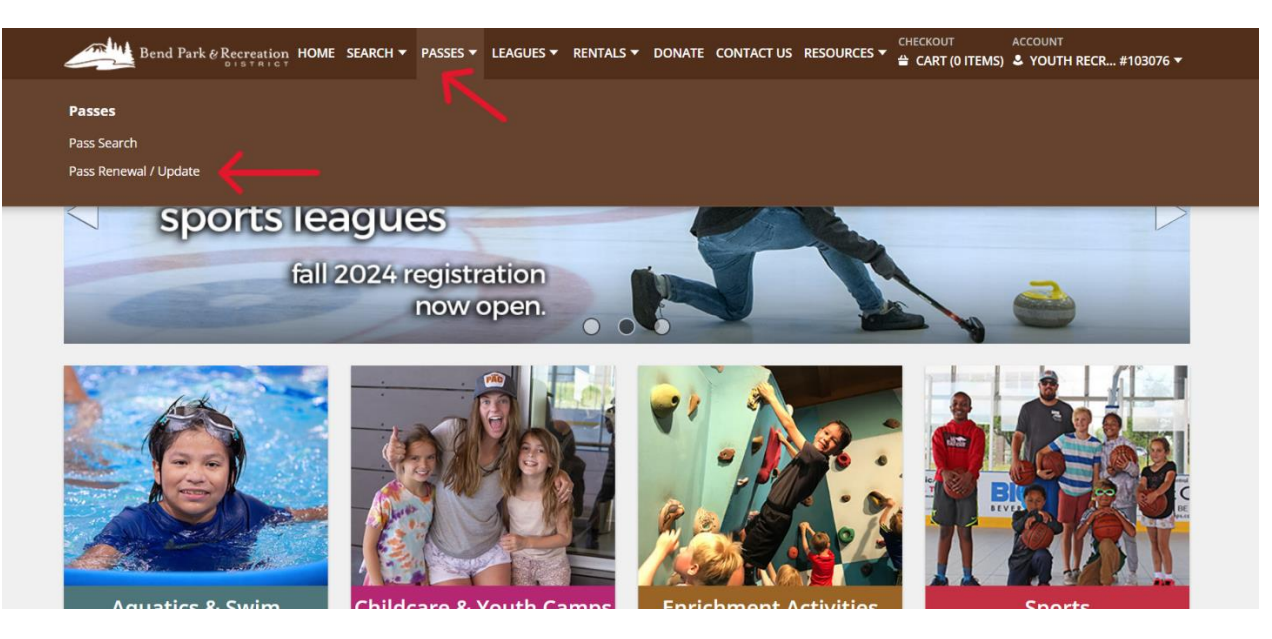

5. Select the box under "Renew" for the applicable Kids Inc. Pass and select "Add To Cart"

|         |         | Please select the pass(es              | ) for household me | embers you wo | uld like to | renew.       |              |
|---------|---------|----------------------------------------|--------------------|---------------|-------------|--------------|--------------|
| ss Rene | ewal    |                                        |                    |               |             |              |              |
| Renew   | Name    | Description                            | Begin Date         | End Date      | Status      | Punches Left |              |
|         | Sahalie | Kids INC Bear Creek Full-Time (346482) | 09/17/2024         | 10/31/2024    | Active      | NA           | Item Details |

6. Fill out any applicable information under "Questions" and using the drop down menu under "New Auto- Billing Option(s)" select a previously used card or fill out with new card information. \*\*Please note that BPRD does not save any credit card information from past years. You will have to re- enroll in auto-pay each year.

| KIDS Inc Monthly Pass (Auto-Renewal) - New Credit Card                                                                                                    | •          |
|----------------------------------------------------------------------------------------------------|------------|
| y voluntarily choosing to enroll in auto-renewal, you authorize Bend Park and Recreation District to charge your credit card for the program or pass each month until the earlier<br>ccurrence of (1) you instruct us to discontinue your auto-renewal, or (2) the program for which you are enrolled ends. The fee may vary based on your in-district or out-of-district<br>atus, whether you receive a scholarship, and the age of the participant. A receipt for each payment will be provided to you and the charge will appear on your credit card statemer<br>ou choose to discontinue your auto-renewal prior to the end of the program you are enrolled in, you are still responsible for all unpaid amounts. The district encrypts and tokenizes<br>our credit card information. The selected token (not your actual credit card information) is used for the recurring payment. If you have questions or desire to discontinue your auto<br>enewal, please contact us at (541) 389-7275. | t. lf<br>- |
| ew Credit Card Payment Information                                                                                                    |            |
| ame on Card: *                                                                                                    |            |
| ard Number: *                                                                                                    |            |
|                                                                                                    |            |
| Illing Street Address: *                                                                                                    |            |
| Iling Zip Code: *                                                                                                    |            |
|                                                                                                    |            |
| I'm not a robot                                                                                                    |            |
|                                                                                                    |            |

## Kids INC Bear Creek Full-Time (346482) for Sahalie Falls-River (Renewal)

Kids INC Bear Creek Full-Time (346482) for Sahalie Falls-River (Renewal)

| Questions                                                                                                    |   |
|----------------------------------------------------------------------------------------------------|---|
| Please list any allergies, medications, and/or pertinent medical information. (Leave blank if not applicable) | ] |
| New Auto-Billing option(s)                                                                                    |   |
| · · · · · · · · · · · · · · · · · · ·                                                                         | ] |
| Continue Cancel                                                                                               | 1 |

 In your shopping cart select "Proceed to Checkout" \*\*Please note that any total fees will show "\$0.00" as you will only be charged on the 15<sup>th</sup> of each month.

| Desc                  | cription                                                              |                                                   |         |            |   |
|-----------------------|-----------------------------------------------------------------------|---------------------------------------------------|---------|------------|---|
|                       | lenption                                                              |                                                   | Name    | Total Fees |   |
| Remove Auto<br>(\$26) | o-Renewal: Kids INC Bear Creek Fu<br>65.00 debited on 15 day each mon | ill-Time (346482) (Future)<br>ith from CC:xx5770) | Sahalie | \$ 0.00    | : |
| Gran                  | and Total Fees Due                                                    |                                                   |         | \$ 0.00    |   |
| Tota                  | al Old Balances Not in Shopping                                       | Cart                                              |         | \$ 0.00    |   |

8. Select "Complete" to finish the process. Again, in "Summary of Charges" the amount will show "\$0.00." You will be directed to a page with your receipt.

| New Charges In Shopping Cart:                                                                                                    | \$ 0.00                                                                                                    |  |
|----------------------------------------------------------------------------------------------------|----------------------------------------------------------------------------------------------------|--|
| Old Balances In Shopping Cart:                                                                                                    | \$ 0.00                                                                                                    |  |
| Total Balance for household:                                                                                                    | \$ 0.00                                                                                                    |  |
| Amount To Be Paid Today:                                                                                                    | \$ 0.00                                                                                                    |  |
| Billing Information                                                                                                    |                                                                                                    |  |
| First Name: *                                                                                                    |                                                                                                    |  |
| Deschutes                                                                                                    |                                                                                                    |  |
| Last Name: *                                                                                                    |                                                                                                    |  |
| River                                                                                                    |                                                                                                    |  |
| Email: *                                                                                                    |                                                                                                    |  |
| kidsincinfo@bendparksandrec.org                                                                                                    |                                                                                                    |  |
| Re-Enter Email:                                                                                                    |                                                                                                    |  |
| kidsincinfo@bendparksandrec.org                                                                                                    |                                                                                                    |  |
|                                                                                                    |                                                                                                    |  |
| Click 'Complete' to initiate the transaction process and genu<br>lew Process: You will not be redirected to a different paym<br>Complete Add a Donation Back To Cart                                                                                                    | erate a confirmation receipt to be emailed.<br>nent page. All processing will be done on this screen                                           |  |
| Click 'Complete' to initiate the transaction process and generative <b>Process: You will not be redirected to a different paym</b> Complete Add a Donation Back To Cart   Stomer Confirmation Online transaction is complete. Please select an option b                                                                                               | erate a confirmation receipt to be emailed.<br><b>nent page. All processing will be done on this screen</b><br>below to continue.              |  |
| Click 'Complete' to initiate the transaction process and gene<br>lew Process: You will not be redirected to a different paym<br>Complete Add a Donation Back To Cart<br>Stomer Confirmation<br>Online transaction is complete. Please select an option b<br>ur receipt number:                                                                        | erate a confirmation receipt to be emailed.<br>nent page. All processing will be done on this screen<br>below to continue.                     |  |
| Click 'Complete' to initiate the transaction process and gene<br>lew Process: You will not be redirected to a different paym<br>Complete Add a Donation Back To Cart<br>Stomer Confirmation<br>Online transaction is complete. Please select an option b<br>ar receipt number:<br>202670                                                              | erate a confirmation receipt to be emailed.<br>nent page. All processing will be done on this screen<br>below to continue.                     |  |
| Click 'Complete' to initiate the transaction process and gene<br>lew Process: You will not be redirected to a different paym<br>Complete Add a Donation Back To Cart<br>Stomer Confirmation<br>Online transaction is complete. Please select an option b<br>ur receipt number:<br>702670<br>ropy of your receipt will be emailed to kidsincinfo@bendp | erate a confirmation receipt to be emailed.<br>nent page. All processing will be done on this screen<br>below to continue.<br>parksandrec.org. |  |